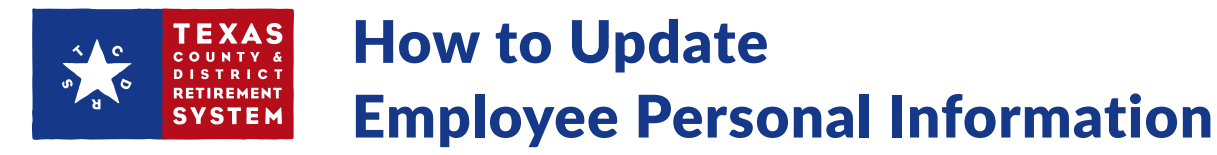

If you have Benefit Administrator or Security Administration access rights, you can update your employees' personal information for them from your employer website. If you need Benefit Administrator access, please contact the Security Administrator for your employer to discuss your access.

- Sign into your employer website at TCDRS.org, then click "Employee Accounts".
- 2. Enter the Social Security number for the employee and click "Lookup".

3. Click "Update employee information".

- **4.** Select the information you would like to update. You can update your employee's:
  - a. Name
  - b. Birth Date
  - c. Gender
  - d. Mailing Address
  - e. Email
  - f. Primary and Secondary Phone Numbers

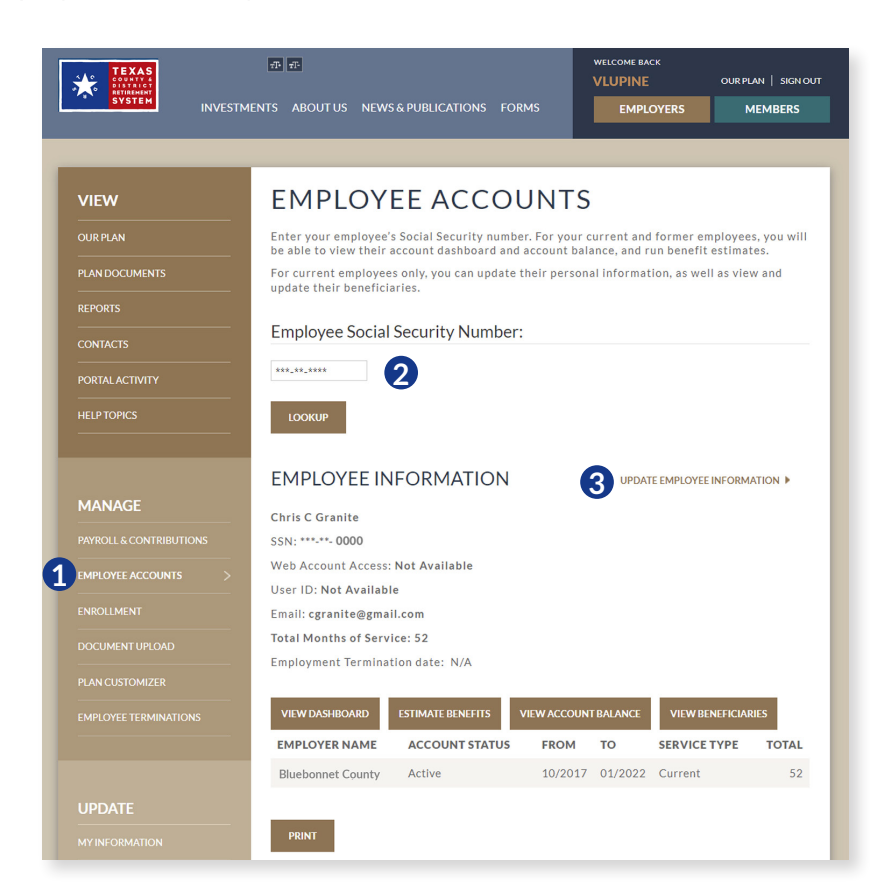

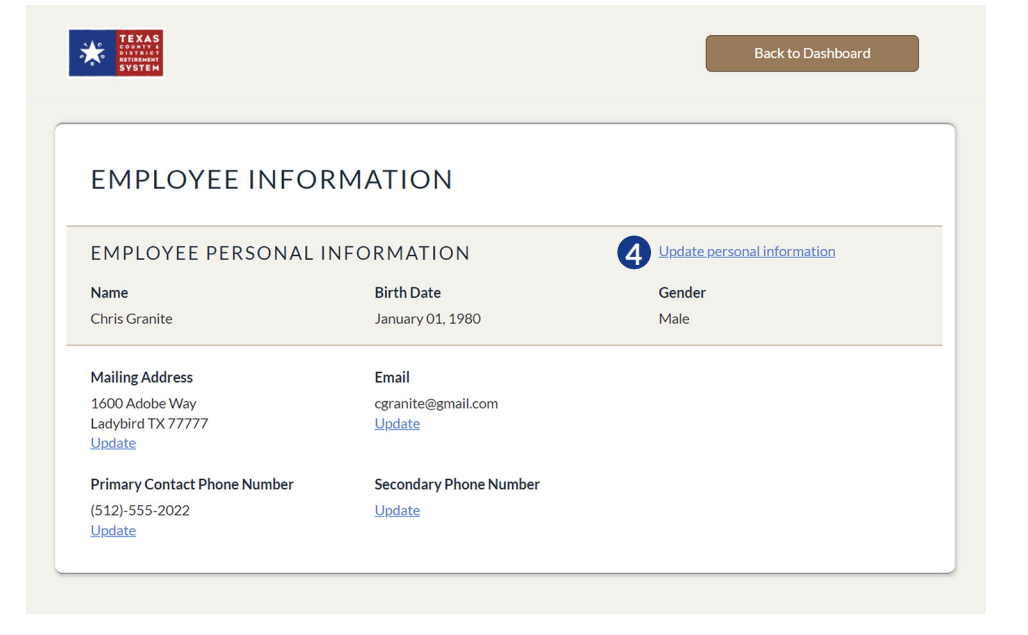

5. Make the update then click "Save".

Once you click "Save", we will send a confirmation to your employee.

| ← Back to employee info                                | rmation                                                                 |                                               |                                   |                  |
|--------------------------------------------------------|-------------------------------------------------------------------------|-----------------------------------------------|-----------------------------------|------------------|
| UPDATE EMI                                             | PLOYEE PERSO                                                            | NAL INFORM                                    | MATION                            |                  |
| If your employee has a new notify this employee when v | legal name or needs their birth da<br>we've updated their information i | ate or gender corrected, ple<br>n our system. | ase update the corresponding fiel | lds below. We wi |
| First name                                             | Middle name                                                             | Last name                                     | Suffix                            |                  |
| i ii st hame                                           |                                                                         |                                               |                                   |                  |
| Chris                                                  | С                                                                       | Granite                                       | select                            | •                |
| Chris<br>Birth Date                                    | Gender                                                                  | Granite                                       | select                            | •                |
| Chris<br>Birth Date<br>01/01/1980                      | C<br>Gender<br>Male                                                     | Granite                                       | select                            | •                |

6. You can view your activity by checking in "Portal Activity".

| VIEW                   | PORTA            | L ACTIV    | /ITY                      |                                  |
|------------------------|------------------|------------|---------------------------|----------------------------------|
| DUR PLAN               | Filter By:       |            |                           |                                  |
| LAN DOCUMENTS          | USER ID:         |            |                           |                                  |
| EPORTS                 | DATE RANGE:      |            |                           |                                  |
| ONTACTS                | 04-25-2022<br>TO |            |                           |                                  |
| DRTAL ACTIVITY >       | 05-10-2022       |            |                           |                                  |
| ELP TOPICS             | USER LOGON:      |            |                           |                                  |
|                        | ACTIVITY TYPE:   |            |                           |                                  |
|                        | All              |            | ~                         |                                  |
| IANAGE                 | SUBMIT           |            |                           |                                  |
| AYROLL & CONTRIBUTIONS |                  |            |                           |                                  |
| MPLOYEE ACCOUNTS       |                  |            | DATE                      |                                  |
| NROLLMENT              | USER ID          | USER LOGON | CREATED                   | ΑCTIVITY TYPE                    |
| OCUMENT UPLOAD         | secadmin319_100  |            | 05-10-<br>2022<br>5:15:24 | EmployerUpdatedEmployeeBeneficia |
| AN CUSTOMIZER          | secadmin319 100  | )          | 05-10-                    | EmployerViewedEmployeeBeneficia  |
|                        |                  |            | 2022<br>5:13:18<br>PM     |                                  |
|                        | secadmin319_100  | )          | 05-10-                    | EmployerViewedEmployeeBeneficial |

If you have any questions or need help, please call TCDRS Employer Services at 800-651-3848.